## How to Deploy the .NET Compact Framework MSI File

The zip file that you download contains two files, this file that you are reading and an MSI installation file. You must extract the MSI file from the zip file onto your desktop or notebook computer that you use for PDA synchronization. Unlike CAB file installations where the CAB file is transferred to the PDA, MSI installations must be done form the main computer while it is synchronized to your PDA or Smartphone through Microsoft ActiveSync 4.0 or greater. The MSI file deployment only works with Microsoft ActiveSync 4.0 or greater! If you use a second party sync program or a wireless sync program, you must find the appropriate CAB file for your processor and use that procedure at Rad Pro Calculator Online:

## http://www.radprocalculator.com/RadProPDA.aspx

Once the MSI file is on your main computer, double click it and run the wizard. **The PDA must be connected to and in sync with your main computer during this installation!** It polls your PDA for processor type and automatically deploys the correct version of the .NET compact framework to your PDA. It is as simple as that.

Trouble? Questions?

http://www.radprocalculator.com/Request.aspx

Rad Pro Calculator Support